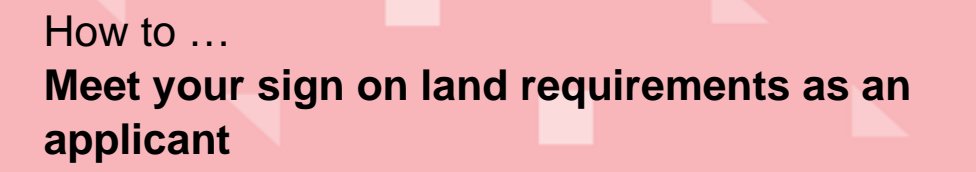

#### Gov Dep and

Government of South Australia Department for Housing and Urban Development

PlanS/

## Background

When an application requires public notification, a sign must be placed on the subject land during the public notification period – unless exempt within the zone. You can choose to place the sign on land yourself or pay the relevant authority to do this on your behalf.

You will be informed by the relevant authority if your application requires public notification when you receive your fee invoice. You will be advised how to meet that requirement via email.

## **Included instructions**

- <u>Advised public notification period email notification</u>
- Download and print the sign on the land
- Take a photograph of the sign and upload evidence
- Upload written statement at conclusion of the public notification period

## **Related Instructions**

How to - Respond to representor submissions | PlanSA

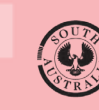

## Advised public notification period – email notification

You will be advised by email when the public notification period will start and end. The email will also state when the notice must be put on the land and what the signage requirements are.

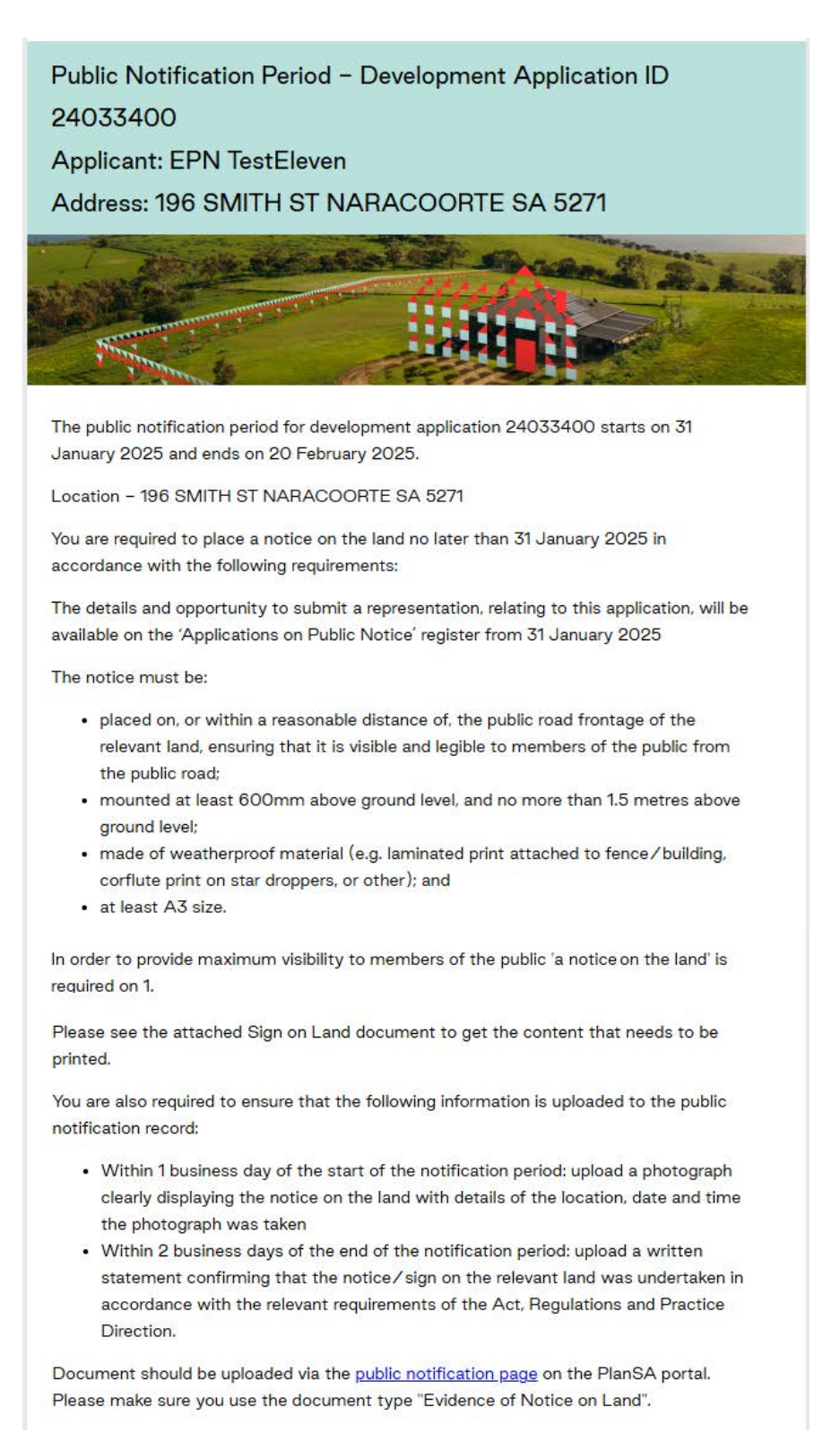

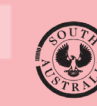

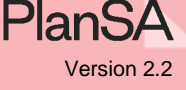

## Download and print the notice on the land

### Requirements for placing a notice on land

The notification email will contain a list of requirements for placing the sign on land.

(a)

(b)

Outlines where the sign must be placed, mounted height, number of signs per street location(s).

Outlines the sign size (A3) and weatherproof materials

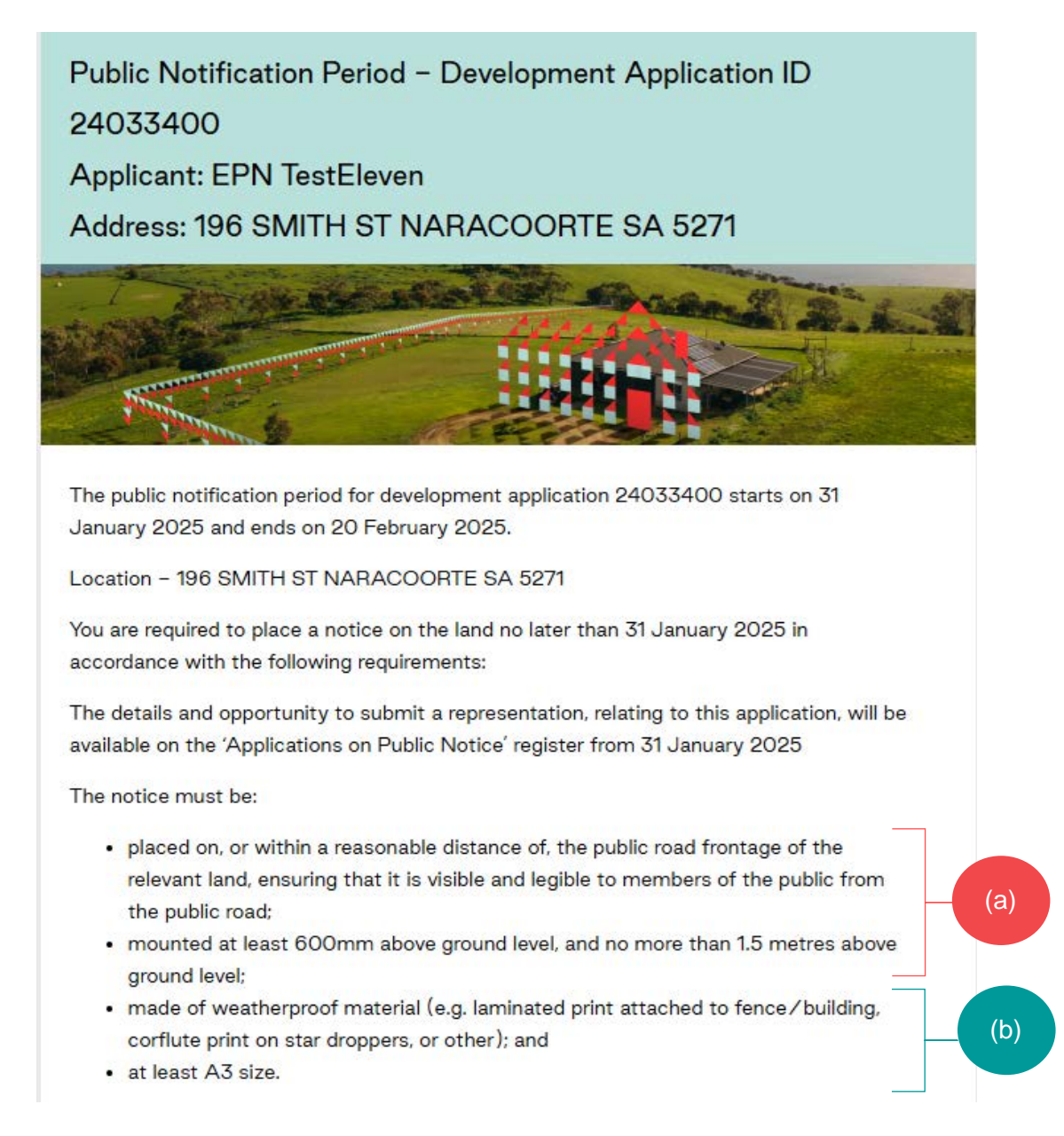

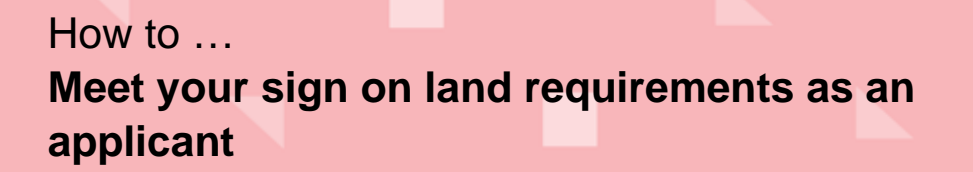

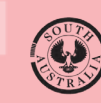

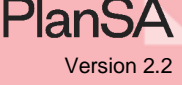

#### Print the notice on land

The notice on land opens in Adobe Acrobat Reader.

1. Click on 🖶 Printer.

#### **Professional Printing**

When opting to have a professional printing business print the sign then Save the Sign on Land PDF to your computer or USB device.

2. Place the notice on the land in accordance with **Requirements for placing a notice on land** on page 3.

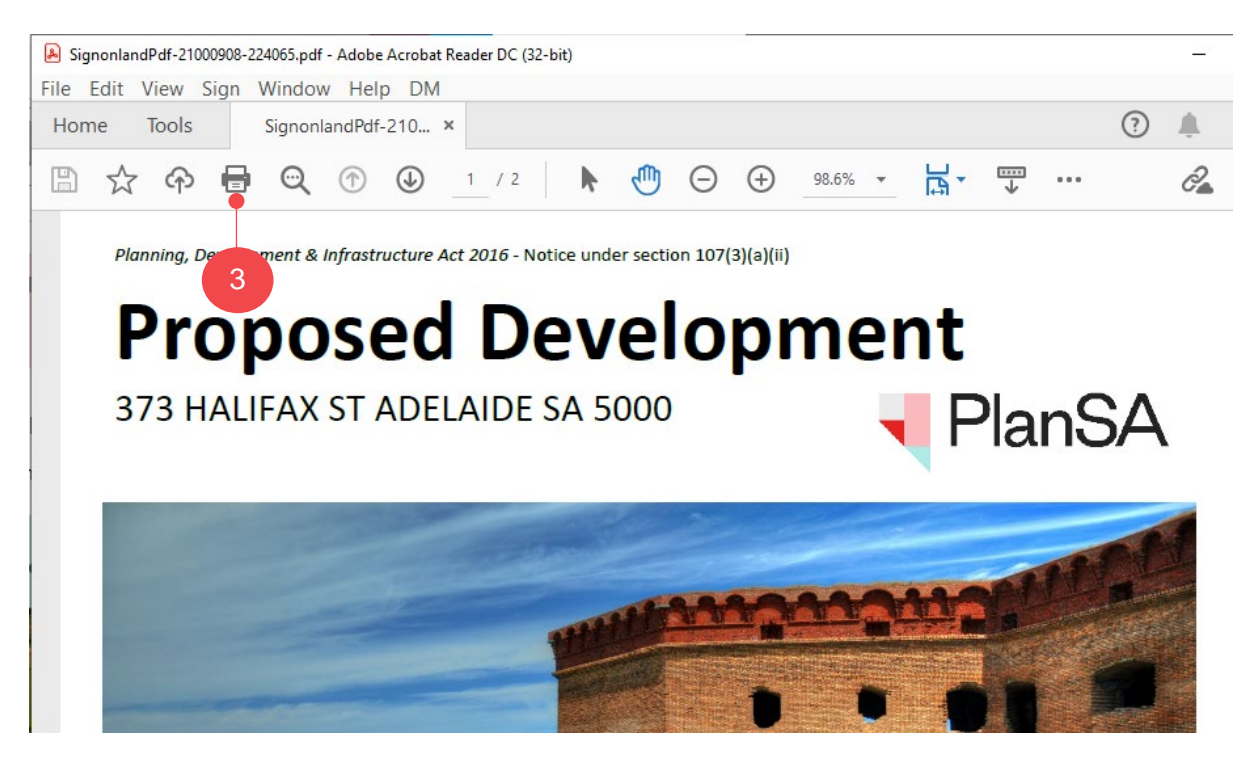

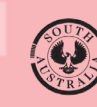

5

## Take a photograph of the sign and upload evidence

Within 1 business day of the start of the notification period, you need to take a photograph clearly displaying the notice on the land – with details of the location, date and time the photograph was taken.

#### **Option 1: Upload evidence from the public notification period email**

1. Click on the **Public notification page** link.

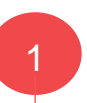

Document should be uploaded via the <u>public notification page</u> on the PlanSA portal. Please make sure you use the document type "Evidence of Notice on Land".

2. Click on: I want to lodge, manage or track my application.

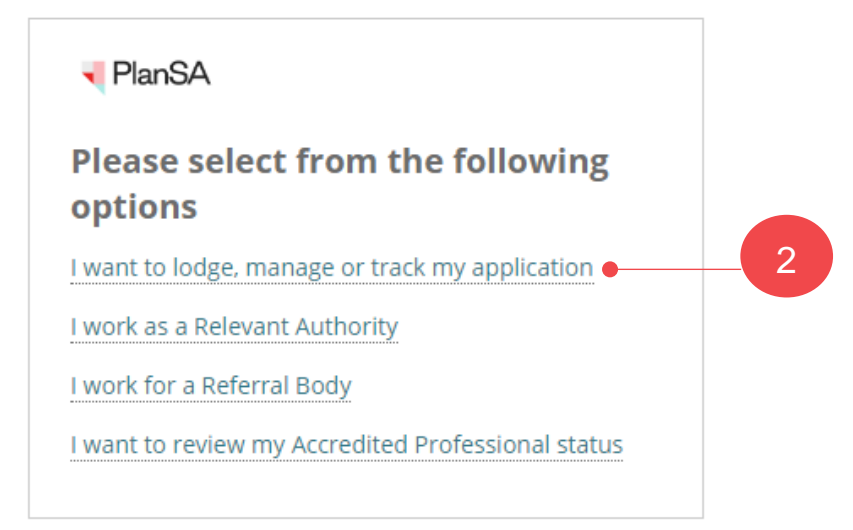

3. Enter your username and password to LOG IN to view your applications.

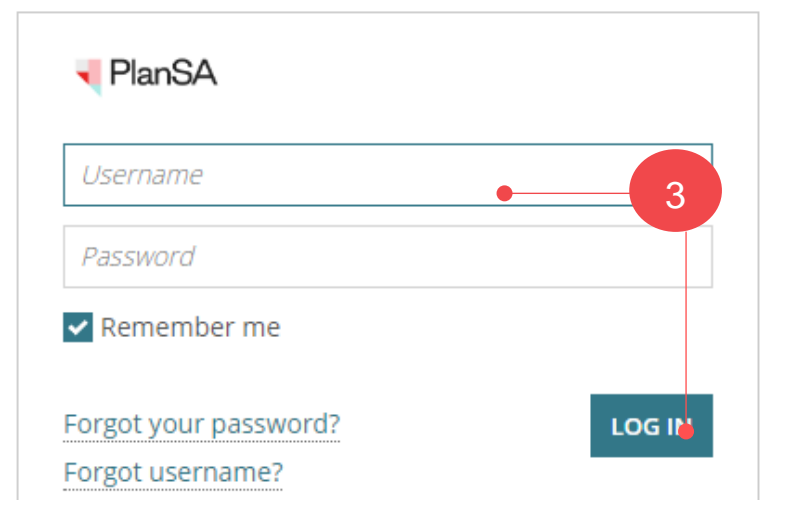

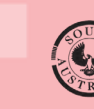

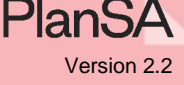

#### **Option 2: Upload evidence from the development application**

1. From the PlanSA site Login to your development application.

| <b>V</b> PlanSA            |                  | R               | egister        | s € Find something | Q    |
|----------------------------|------------------|-----------------|----------------|--------------------|------|
| Development applications ▼ | State snapshot 🔻 | Have your say ▼ | Our planning s | Resources 🔻        | News |
|                            | 2111h. 111h.     |                 |                | CALLY I            | . Lt |

The Your Applications dashboard shows and the application available from within the **For Your Action** table.

- 1. Click on the application **ID** to view the development application details.
- 2. Click on **Upload evidence of signage at start of public notification period** action from within the **Summary** screen.

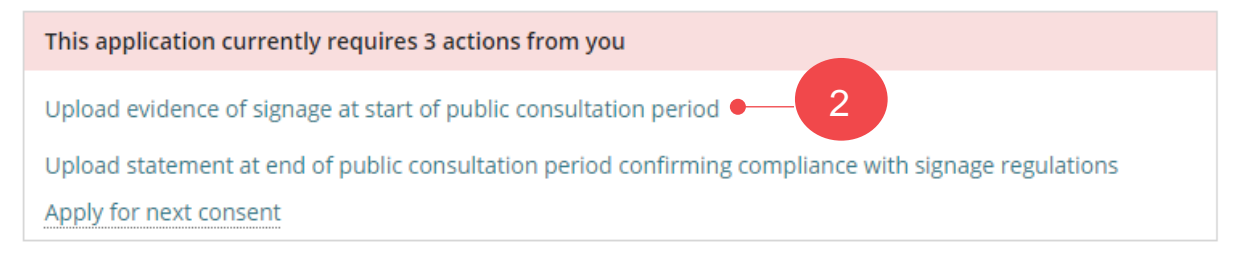

#### **Upload evidence**

The Evidence of notice on land for application screen displays.

- 3. Click **UPLOAD** to locate saved photo and drag-and-drop into the **Drop files here** field.
- 4. Click on **CANCEL** to close the open window.

| The documents required to be uploaded:                              | a the day the   | Open                                 | ×                    |        |
|---------------------------------------------------------------------|-----------------|--------------------------------------|----------------------|--------|
| , a photograph clearly displaying the notice on the relevant land o | n the day the p | ⊖ → ↑ ↓ → This PC → Downloads        | ✓ ♂ Search Downloads |        |
|                                                                     |                 | Organize 👻 New folder                | 8== 🕶 🔟 📀            |        |
| Document 3                                                          | Docu            | A Quick access                       | Date m ^             |        |
| UPLOAD Drop files here                                              | <i>S</i> e      | Documents     Downloads     Pictures | nt .29/07/2          | •      |
| Note: You may select multiple documents to upload simultane         | ously.          | Lons                                 |                      |        |
| CANCEL                                                              |                 | v <                                  | >                    | CUDANT |

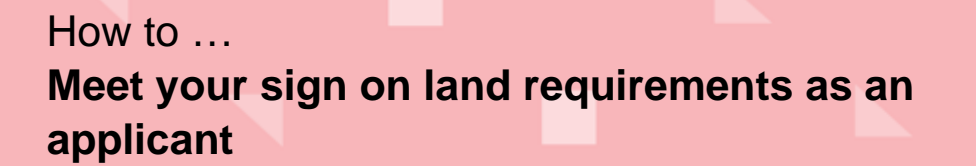

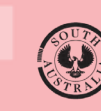

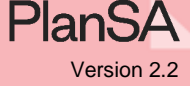

- 5. The document category and type fields default with the following.
  - **Document Category** = Public Notice Documents
  - **Document Type** = Evidence of Notice on Land
- 6. Click on **SUBMIT** to upload the evidence.

| Document               | Document Category        | 5 | Document Type              |   |   |
|------------------------|--------------------------|---|----------------------------|---|---|
| sign placement         | Dublic Natice Desurgants |   | Evidence of Nation on Lond | _ |   |
| PNG - 156.04 KB        | Public Notice Documents  | • | Evidence of Notice on Land | • | × |
| UPLOAD Drop files here | Select One               | ~ | Select One                 | * |   |

The Public Notification screen shows. Within the **Public notification status** section the **Task: Upload evidence of signage at start of public notification period** is now completed.

| Public consultation 3 Aug 2021 - 2 | 24 Aug 2021              |                                                                                             | •             |
|------------------------------------|--------------------------|---------------------------------------------------------------------------------------------|---------------|
| View Contacts (4)                  |                          | View Details                                                                                |               |
| Public notification status         |                          |                                                                                             |               |
| Public consultation period         | 3 Aug 2021 - 24 Aug 2021 | Pending Commencement                                                                        | <b>1 2</b> 15 |
|                                    |                          | <ul> <li>Task: Upload evidence of signage at start of public consultation period</li> </ul> | 0             |

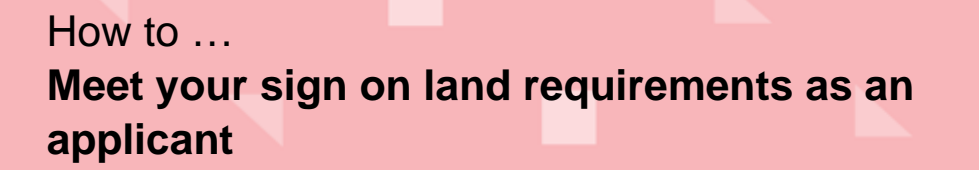

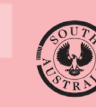

PlanS

# Upload written statement at conclusion of the public notification period

Within 2 business days of the end of the notification period, you will need to upload a written statement confirming that the notice on the relevant land was undertaken in accordance with the relevant requirements of the Act, Regulations and practice direction.

The application will appear in the Your actions tab.

- 1. Click on the application **ID** to view the development application details.
- 2. Click on Upload statement at end of public notification period confirming compliance with signage regulations action.

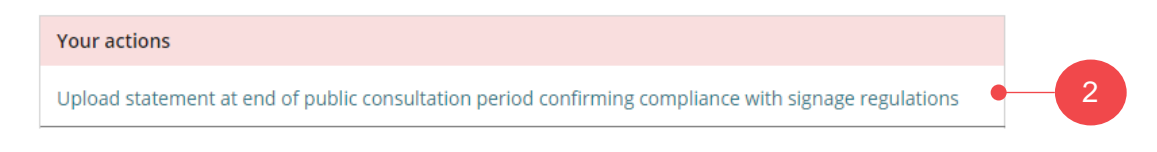

- 3. Click **UPLOAD** to locate the written statement and drag-and-drop into the **Drop files** here field.
- 4. Click on **Cancel** to close the Open window.

Evidence of notice on land and a written statement of compliance for application 21000908

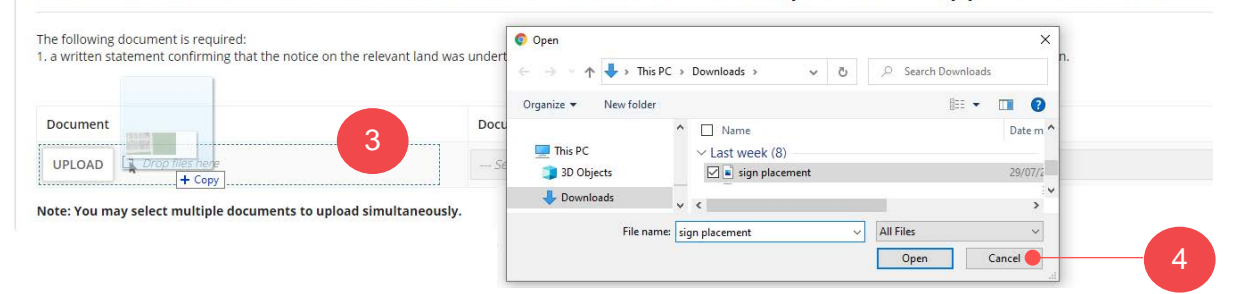

- 5. The document category and type fields default with the following.
  - **Document Category** = Public Notice Documents
  - **Document Type** = Evidence of Notice on Land
- 6. Click on **SUBMIT** to complete the action.

| a written stater      | cument is required:<br>ment confirming that the notice on t | he relevant land was undertaken in accordance with the relevant re | quirements of the Act, I | Regulations and practice direction. |   |
|-----------------------|-------------------------------------------------------------|--------------------------------------------------------------------|--------------------------|-------------------------------------|---|
| ocument               |                                                             | Document Category                                                  |                          | Document Type                       |   |
| sign plac<br>PNG - 15 | ement<br>6.04 KB                                            | Public Notice Documents                                            | -                        | Evidence of Notice on Land          | • |
| UPLOAD                | Drop files here                                             | Select One                                                         | ~                        | Select One                          | * |